## Anleitung, Spieler Neu- und Nachmeldung

1. Login, hier klicken

| Benutzername       | Benutzername |   |
|--------------------|--------------|---|
| Kennwort           | Kennwort     | 0 |
|                    | Login        |   |
| Passwort vergessen |              |   |

## 2. Das Menü Spielermeldung auswählen

| * | Teamliga <del>-</del> | Berichte | Admin <del>-</del> | Saisonmeldung Spielermeldung - |
|---|-----------------------|----------|--------------------|--------------------------------|
|   |                       |          |                    |                                |
|   |                       |          |                    |                                |

## 3. Meldung auswählen

| e | * | Teamliga <del>-</del> | Berichte | Admin <del>+</del> | Saisonmeldung - | Spielermeldung - |  |
|---|---|-----------------------|----------|--------------------|-----------------|------------------|--|
|   |   |                       |          |                    |                 | Meldung          |  |
|   |   |                       |          |                    |                 |                  |  |
| _ |   |                       |          |                    |                 |                  |  |

4. Bitte alle gelben Felder (Pflichtfelder) ausfüllen. Schwarze Felder sind optional und können wenn Ihr wollt ausgefüllt werden.

Schieberegler "Mitglied vorhanden" auf grün stellen, wenn es eine NACH-Meldung ist. Bei einer NEU-Anmeldung auf rot stellen.

| Spiele | rmeldung;         |              |            |          |     |     |  |  |
|--------|-------------------|--------------|------------|----------|-----|-----|--|--|
| Date   | n                 |              |            |          |     |     |  |  |
|        | Email vom TC      | Email vom TC |            |          |     |     |  |  |
|        | Vorname           | Vorname      | Nachname   | Nachname |     |     |  |  |
|        | Geburtsdatum      | Geburtsdatum | Geschlecht |          | *   |     |  |  |
|        | Strasse           | Strasse      | PLZ        | PLZ      | Ort | Ort |  |  |
|        | Telefon           | Telefon      | Mobil      | Mobil    |     |     |  |  |
|        | Email             | Email        |            |          |     |     |  |  |
|        | Mitglied vorhande | n            |            |          |     |     |  |  |
|        | Mannschaft 1      |              | ~          |          |     |     |  |  |

## 5. Speichern

| <b>X</b> Dart<br>Software | <b>^</b> | Teamliga <del>-</del> | Berichte | Admin <del>-</del> | Saisonmeldung <del>-</del> | Spielermel |
|---------------------------|----------|-----------------------|----------|--------------------|----------------------------|------------|
| Spielermeldung            |          |                       |          |                    |                            |            |
| Spielermeldung:           |          |                       |          |                    |                            |            |
| Daten                     |          |                       |          |                    |                            |            |

- 6. Ihr bekommt eine automatische E-Mail mit allen angegebenen Daten, an die Adresse "Email vom TC" gesendet. Bitte kontrolliert, ob die Daten korrekt sind. Sollte sich ein Fehler in die Daten eingeschlichen haben, dann schreibt bitte umgehend eine E-Mail, mit den korrekten Angaben an <u>meldungen@rdva.de</u>
- Die Daten werden von uns gepr
  üft und das Mitglied wird freigegeben. Sobald das Mitglied unter Berichte → Report → Mannschaftskarte und in der Liga
  übersicht unter Spielerkader sichtbar ist, ist das Mitglied spielberechtigt.

19.01.2024